## Добавление повестки дня

Для добавления повестки дня общего собрания собственников нажмите кнопку «Добавить».

Теперь нужно будет внести каждый вопрос повестки.

Нужно указать номер вопроса. Для выбора типа вопроса нужно нажать на пиктограмму выпадающего списка. Из открывшегося перечня вопросов выберите подходящий вам и нажмите кнопку «Выбрать».

В поле «Вопрос» введите текст вопроса как в протоколе. Если в повестке по данному вопросу имеются подпункты, при размещении такого вопроса в ГИС ЖКХ необходимо указать как полное наименование вопроса, так и основное принятое решение.

В блоке «Итоги голосования» укажите сведения об итогах голосования. Необходимо указать количество голосов «За», «Против» и «Воздержался» и подвести итог голосования – решение принято или нет. Затем нажмите на кнопку «Добавить». Система отображает страницу «Добавление протокола общего собрания собственников» с добавленным вопросом и итогами голосования по нему. При добавлении протокола ОСС обязательно нужно добавлять все вопросы повестки.

Источник: РосКвартал® — интернет-служба №1 для управляющих организаций https://roskvartal.ru//wiki/gis-zhkh